# Distributed Systems HS2015 – Android Tutorial

#### **Android Basics**

| Start a new Android Project                                                                           |                                                                                                    |
|----------------------------------------------------------------------------------------------------|----------------------------------------------------------------------------------------------------|
| Configure your new project                                                                            | Application Name: Android Tutorial (will be the name when managing applications)<br>Company Domain: vs.inf.ethz.ch                                                                                                    |
|                                                                                                    | Package name: ch.ethz.inf.vs. <nethz-login>.tutorial</nethz-login>                                                                                                    |
| Target Android Devices                                                                                | Phone/Tablet > Minimum SDK: API 18: Android 4.3 (Jelly Bean)                                                                                                    |
| Add am activity to Mobile > Blank Activity                                                            | Activity Name: MainActivity                                                                                                    |
| Project Structure > Modules > app (Alternatively, edit build                                          | Legradie (Module app)                                                                                                    |
|                                                                                                    | Compile Sdk Version: API 22: Android 5.1 (Lollipop)                                                                                                    |
| Properties                                                                                            | Build Tools Version: 22.0.1                                                                                                    |
|                                                                                                    | Min Sdk Version: API 18: Android 4.3 (Jelly Bean)                                                                                                    |
| • Flavors                                                                                             | Target Sdk Version: API 18: Android 4.3 (Jelly Bean)                                                                                                    |
| Dependencies                                                                                          | <ul> <li>com.android.support:appcompat-v7:22.2.0</li> </ul>                                                                                                    |
| Create virtual device: Nexus 5                                                                        |                                                                                                    |
| <ul> <li>Configure an AVD</li> <li>Start emulator</li> <li>Run as &gt; Android Application</li> </ul> | System Image: API 18. ABI: x86<br>Emulated Performance: Use Host GPU<br>RAM: 768 MB<br>SD Card: Studio-managed 20 MB                                                                                                    |
| res/layout/activity_main.xml                                                                          |                                                                                                    |
| <ul><li>Check frontend to add elements</li><li>Play with drop down menus</li></ul>                    | Screen sizes, orientation, API version                                                                                                    |
| Look at corresponding XML                                                                             | Strings are referenced via identifiers @string/ <name></name>                                                                                                    |
| res/values/strings.xml                                                                                |                                                                                                    |
| <ul> <li>Use frontend to add new strings or edit XML</li> <li>app_name from "New Project"</li> </ul>  | <pre>strings.xml <string name="app_name">Android Tutorial</string></pre>                                                                                                    |
| src//MainActivity.java                                                                                |                                                                                                    |
| <ul> <li>onCreate()</li> <li>setContentView()</li> <li>onCreateOptionsMenu()</li> </ul>               | State change handlers are @Override → always remember to call super first!<br>The layout in activity_main.xml is set via constant in generated resource class R<br>We do not need a menu now, let onCreateOptionsMenu() return false |
| AndroidManifest.xml                                                                                   |                                                                                                    |
| Look at XML                                                                                           | Intent-filter: defines first activity upon start ("main") and that it shall appear in the apps launcher                                                                                                    |

| Play with strings                                                                                                    |                                                                                                    |
|----------------------------------------------------------------------------------------------------|----------------------------------------------------------------------------------------------------|
| <ul> <li>Change hello_world in XML</li> </ul>                                                                                                    | <pre>strings.xml <string name="hello_world">This is VS!</string></pre>                                                                                                    |
| <ul> <li>Add automatic ID to TextView:<br/>@+id/text_main<br/>The + says "create an automatic ID"</li> <li>Change text via code in Main.java</li> </ul>                                              | <pre>layout/activity_main.xml android:id="@+id/text_main" MainActivity.java onCreate(): TextView text = (TextView) findViewById(R.id.text_main); text.setText("I should not do it this way!");</pre> |
| <ul> <li>Add new string to XML</li> <li>Update setText() to use string ID from R class</li> </ul>                                                                                                    | <pre>strings.xml <string name="welcome">That is the official way!</string> MainActivity.java text.setText(R.string.welcome);</pre>                                                                   |
| Debugging with "printf()"                                                                                                    |                                                                                                    |
| <ul> <li>Set breakpoint at different setText()</li> <li>Run debug</li> <li>Step through with F8 → no output</li> </ul>                                                                               | <pre>MainActivity.java text.setText(R.string.hello_world); text.setText(R.string.app_name); text.setText(R.string.welcome);</pre>                                                                    |
| Debugging with logcat                                                                                                    |                                                                                                    |
| <ul> <li>Use android.util.Log instead<br/>VERBOSE &gt; DEBUG &gt; INFO &gt; WARN &gt; ERROR &gt; ASSERT</li> <li>Put Log call after each setText()</li> <li>Create a LogCat filter on tag</li> </ul> | <pre>MainActivity.java public static final String ACTIVITY_TAG = "### Main ###"; Log.d(ACTIVITY_TAG, "1");</pre>                                                                                     |
| <ul> <li>Replug phone and restart Eclipse if no output</li> </ul>                                                                                                    |                                                                                                    |

## **Buttons and OnClick Listeners**

| Extend layout                                                                                                    |                                                                                                    |
|----------------------------------------------------------------------------------------------------|----------------------------------------------------------------------------------------------------|
| <ul> <li>Change layout to LinerLayout (vertical)</li> <li>Add button @+id/btn_test "Click me"</li> <li>ID and string naming convention: [a-z0-9_]<br/>(general for Android-XML identifiers)</li> </ul> | <pre>layout/activity_main.xml <linearlayout <button="" android:id="@+id/btn_test" android:layout_height="wrap_content" android:layout_width="match_parent" android:orientation="vertical" android:text="@string/btn_click"></linearlayout> strings.xml cotning_name="htm_click"&gt;Strings.xml </pre>                                                                                                    |
| Listener                                                                                                    |                                                                                                    |
| <ul> <li>Add string @string/btn_clicked "Clicked"</li> <li>Implement onClickListener</li> <li>Quick &amp; dirty</li> <li>Register OnClickListener</li> </ul>                                           | <pre>strings.xml <string name="btn_clicked">Clicked</string> MainActivity.java public class MainActivity extends AppCompatActivity implements View.OnClickListener{     private Button btn_test;     protected void onCreate(Bundle savedInstanceState) {              btn_test = (Button) findViewById(R.id.btn_test);             btn_test.setOnClickListener(this);         }     @Override     public void onClick(View v) {             ((Button) v).setText(R.string.btn_clicked);         } }</pre> |

| <ul> <li>Add button @+id/btn_action "Action"</li> <li>Register OnClickListener</li> </ul> | <pre>layout/activity_main.xml <button android:id="@+id/btn_action" android:layout_height="wrap_content" android:layout_width="match_parent" android:text="@string/btn_click"></button> MainActivity.java private Button btn_action; protected void onCreate(Bundle savedInstanceState) {     btn_action = (Button) findViewById(R.id.btn_action); } </pre>   |
|-------------------------------------------------------------------------------------------|----------------------------------------------------------------------------------------------------|
| • Add branching with switch-case for individual actions                                   | <pre>string name="btn_running"&gt;Running MainActivity.java @Override public void onClick(View v) {     switch (v.getId()) {         case R.id.btn_test:             ((Button)v).setText(R.string.btn_clicked);             break;         case R.id.btn_action:             ((Button)v).setText(R.string.btn_running);             break;         } }</pre> |

| XML linked Listener                                                                                                    |                                                                                                    |
|----------------------------------------------------------------------------------------------------|----------------------------------------------------------------------------------------------------|
| <ul> <li>Add android:onClick to XML (since 1.6)</li> <li>Implement functions (depending on the name specified in android:onClick</li> <li>Remember to remove setOnClickListener()</li> </ul> | <pre>layout/activity_main.xml<br/><button android:onclick="onClickTest"></button><br/><button android:onclick="onClickAction"></button><br/>MainActivity.java<br/>public void onClickTest(View v) {<br/>((Button)v).setText(R.string.btn_clicked);<br/>}<br/>public void onClickAction(View v) {<br/>((Button)v).setText(R.string.btn_running);<br/>}</pre>                                                                                                    |
| Other buttons                                                                                                    |                                                                                                    |
| <ul> <li>Add ToggleButton<br/>@+id/btn_toggle "Stopped"</li> <li>Add string btn_stopped</li> </ul>                                                                                           | <pre>layout/activity_main.xml <togglebutton android:id="@+id/btn_toggle" android:layout_height="wrap_content" android:layout_width="wrap_content" android:onclick="onClickToggle" android:text="@string/btn_stopped"></togglebutton> strings.xml <string name="btn_stopped">Stopped</string> MainActivity.java public void onClickToggle(View v) {     ToggleButton tb = (ToggleButton) v;     if (tb.isChecked())         tb.setText(R.string.btn_running);     else         tb.setText(R.string.btn_stopped); }</pre> |
| <ul> <li>Initialize in onCreate()</li> <li>Note that some state is lost/overwritten<br/>when changing the orientation!</li> <li>→ onResume() after orientation change</li> </ul>             | MainActivity.java onCreate():<br>((Button)findViewById(R.id. <i>btn_toggle</i> )).setText(R.string. <i>btn_stopped</i> );                                                                                                    |

Page **6** of **14** 

### **Actuation and Permissions**

| New Activity, Intents                                                                                                    |                                                                                                    |
|----------------------------------------------------------------------------------------------------|----------------------------------------------------------------------------------------------------|
| <ul> <li>Create new Activity: File &gt; New &gt; Activity &gt; Blank<br/>Activity<br/>Name: ActuatorsActivity<br/>Layout: <automatic><br/>Title: Actuators<br/>Hierarchical Parent: MainActivity</automatic></li> <li>Manifest entries are added by Eclipse</li> <li>Add string with HTML formatting</li> <li>Add Intent to launch new Activity</li> </ul> | <pre>layout/activity_actuators.xml <textview android:gravity="center_horizontal" android:id="@+id/txt_actuators" android:layout_height="wrap_content" android:layout_width="match_parent" android:text="@string/actuators"></textview> strings.xml <string name="actuators">Actuators <tt>Activity</tt><br/><tt>TextView</tt>s <i>understand</i> HTML <b>formatting</b>!</string> MainActivity.java onClickTest(): Intent myIntent = new Intent(this, ActuatorsActivity.class); this.startActivity(myIntent);</pre> |
| <ul> <li>Notice: no <br/>, text style only</li> <li>Fix break with \n</li> <li>Play with back and home buttons</li> <li>Notice: App resumes last activity when launched from phone menu after home button was used</li> </ul>                                                                                                    | <pre>strings.xml <string name="txt_actuators">Actuators <tt>Activity</tt><br/><tt>TextView</tt>s <i>understand</i> HTML <b>formatting</b>!\n\nBut no HTML breaks</string></pre>                                                                                                    |
| Vibrator                                                                                                    |                                                                                                    |
| <ul> <li>Add button @+id/btn_vibrate "Vibrate"</li> <li>Add and link onClickVibrate() method</li> </ul>                                                                                                    | <pre>ActuatorsActivity.java public void onClickVibrate(View v) {     Vibrator vib = (Vibrator) getSystemService(VIBRATOR_SERVICE);     long[] pattern = { 0, 100, 100, 200, 100, 100 };     vib.vibrate(pattern, -1); }</pre>                                                                                                    |
| <ul> <li>Run → crash → why?</li> <li>Add uses-permission to Manifest</li> </ul>                                                                                                    | <pre>AndroidManifest.xml <uses-permission android:name="android.permission.VIBRATE"></uses-permission></pre>                                                                                                    |

| <ul> <li>Seekbar</li> <li>Add SeekBar to XML</li> <li>Make vib a member</li> <li>Anonymous inline implementation of<br/>OnSeekBarChangeListener (use anonymous<br/>classes only with care!)</li> </ul> | <pre>Agout/activity_actuators.xml <seekbar android:id="@+id/seek_duration" android:layout_height="wrap_content" android:layout_width="match_parent" android:max="100" android:progress="50"></seekbar> ActuatorsActivity.java Members: private Vibrator vib = null; private int duration = 50; ActuatorsActivity.java onCreate(): vib = (Vibrator) getSystemService(VIBRATOR_SERVICE); SeekBar seekDuration = (SeekBar) findViewById(R.id.seek_duration); seekDuration.setOnSeekBarChangeListener(new SeekBar.OnSeekBarChangeListener() {     @Override     public void onProgressChanged() {         duration = progress;     } </pre> |
|----------------------------------------------------------------------------------------------------|----------------------------------------------------------------------------------------------------|
| <ul> <li>Add duration vibrate() to onStopSeek()</li> <li>Notice: setContentView() before findViewById()</li> </ul>                                                                                     | <pre>public void onStartTrackingTouch(SeekBar seekBar) {} @Override public void onStopTrackingTouch(SeekBar seekBar) {     vib.vibrate(duration*10);     } });</pre>                                                                                                    |

| Media/Sound                                                                                                    |                                                                                                    |
|----------------------------------------------------------------------------------------------------|----------------------------------------------------------------------------------------------------|
|                                                                                                    | layout/activity_actuators.xml<br><textview< th=""></textview<>                                                                                                    |
| <ul> <li>Add title TextViews "Sound" (paddingTop)</li> <li>Look up unit <i>dip</i></li> <li>Add button <i>@+id/btn_sound</i> "Play"</li> </ul>                                                                     | android:text="@string/sound"<br>android:paddingTop="30dip" />                                                                                                    |
| <ul> <li>Implement and link onClickSound()<br/>Use MediaPlayer</li> <li>Add file sound.mp3 to res/raw/ directory</li> </ul>                                                                                        | <pre>ActuatorsActivity.java public void onClickSound(View v) {     MediaPlayer mp = MediaPlayer.create(this, R.raw.sound);     mp.setVolume(1.0f, 1.0f); </pre>                                                                                                    |
|                                                                                                    | <pre>mp.start(); } ActuatorsActivity.java onCreate():</pre>                                                                                                    |
|                                                                                                    | <pre>initPlayer(); ActuatorsActivity.java private MediaPlayer mp = null; private void initPlayer() {     mp = MediaPlayer.create(this, R.raw.loop);     mp.setLooping(true); }</pre>                                                                                                    |
| <ul> <li>Change to looping player</li> <li>Make mp a member</li> <li>Add file loop.mp3 to res/raw/ directory</li> <li>Check isPlaying() for action</li> <li>Reset player after stopping: prepareAsync()</li> </ul> | <pre>public void onClickSound(View v) {     if (!mp.isPlaying()) {         mp.start();         if (mp.isLooping()) {             ((Button)v).setText(R.string.btn_running);         }     } else {         mp.stop();         try {             mp.prepareAsync();         } catch (IllegalStateException e) {             // This is a demo. See Android policy on try/catch!         }         ((Button)v).setText(R.string.btn_sound);     } }</pre> |

| Menu button                                                                                                    |                                                                                                    |
|----------------------------------------------------------------------------------------------------|----------------------------------------------------------------------------------------------------|
| <ul> <li>Replace/add items in actuators menu XML<br/>Options: looping, once, and back</li> <li>Add loop argument to initPlayer()</li> <li>Implement onCreateOptionsMenu()</li> <li>Implement onOptionsItemSelected()<br/>finish() ends Activity</li> </ul> | <pre>menu/menu_actuators.xnl<br/><item <br="" android:id="@+tid/menu_Looping">android:id="@+tid/menu_Looping"<br/>android:id="@+tid/menu_loce"<br/>android:id="@+tid/menu_once"<br/>android:id="@+tid/menu_back"<br/>android:id="@+tid/menu_back"<br/>getMenuInflater().inflate(R.menu.actuators, menu);<br/>super.onCreateOptionsMenu(menu) {<br/>getMenuInflater().inflate(R.menu.actuators, menu);<br/>super.onCreateOptionsMenu(menu);<br/>if (mp.isPlaying()) return false; else return true; // saving space on paper<br/>}<br/>@Override<br/>public boolean onOptionsItemSelected(MenuItem item) {<br/>switch (item.getItemId()) {<br/>case R.id.menu_looping:</item></pre> |
|                                                                                                    | }                                                                                                    |

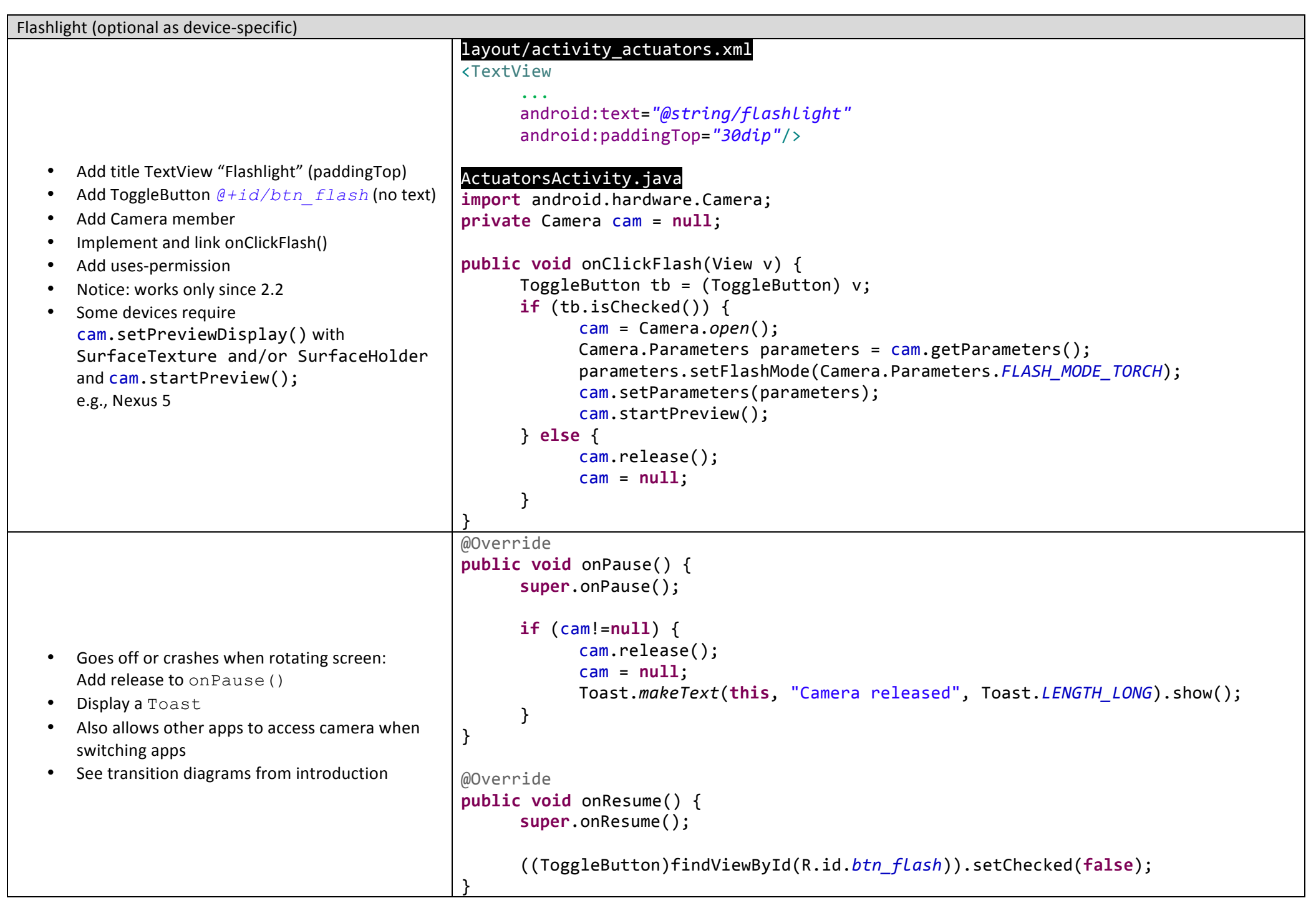

Page **12** of **14** 

#### Async Task

```
AsyncTask
                                               MainActivity.java onClickAction():
                                               Intent myIntent = new Intent(this, ActuatorsActivity.class);
                                               this.startActivity(myIntent);
                                               layout/activity worker.xml
                                               <ProgressBar
                                                     android:id="@+id/progress bar"
                                                     style="?android:attr/progressBarStyleHorizontal"
                                                     android:layout width="match parent"
                                                     android:layout height="wrap content"
                                                     android:layout marginTop="50dp" />
                                               WorkerActivity.java
                                               public class WorkerActivity extends Activity {
     Note: Do not do heavy processing in onCreate()
                                                   private ProgressBar progress;
     Never do blocking I/O on UI/main thread
   •
                                                    private TextView
                                                                         textview;
     Create new Activity: WorkerActivity
      Add ProgressBar: @+id/progress_bar
                                                   @Override
     Add id to TextView: @+id/txt_progress
                                                   public void onCreate(Bundle savedInstanceState) {
     Extend AsyncTask<Integer, Integer, Void>
                                                        super.onCreate(savedInstanceState);
     Add string @string/done "Done."
                                                        setContentView(R.layout.activity worker);
      Execute it in onCreate()
   ٠
      Link activity to the action button in MainActivity
                                                        progress = (ProgressBar)findViewById(R.id.progress bar);
     Make sure to call publishProgress() when
                                                       textview = (TextView)findViewById(R.id.txt progress);
      updating the GUI in onProgressUpdate( )
                                                        new MyWorker().execute(20);
                                                   }
                                                   @Override
                                                   public boolean onCreateOptionsMenu(Menu menu) {
                                                        return false;
                                                    }
                                               . . .
```

```
class MyWorker extends AsyncTask<Integer, Integer, Void> {
    private int index;
   @Override
    protected void onPreExecute() {
           progress.setMax(100);
            progress.setProgress(0);
    }
   @Override
    protected Void doInBackground(Integer... step) {
           for (int i = 0; I < 100 / step[0]; ++i) {</pre>
                 try {
                       Thread.sleep(500);
                       index += step[0];
                  } catch (InterruptedException e) { }
                  publishProgress(step); // run onProgressUpdate on UI thread
            }
           return null;
    }
    @Override
    protected void onProgressUpdate(final Integer... values) {
        textview.setText(Integer.toString(index));
        progress.incrementProgressBy(values[0]);
    }
   @Override
    protected void onPostExecute(final Void result) {
        textview.setText(R.string.done);
    }
}
```